# 電子図書館サービスLibrariE 使い方ガイド

LibrariEは「いつでも」「どこでも」読書できる電子図書館サービスです。 スマートフォン、タブレット、PCなどご自身の端末で自由に利用できます。 ぜひ、電子図書館をご活用下さい!

1.電子図書館システムにログインする

https://web.d-library.jp/momoyama1040/g0101/top/

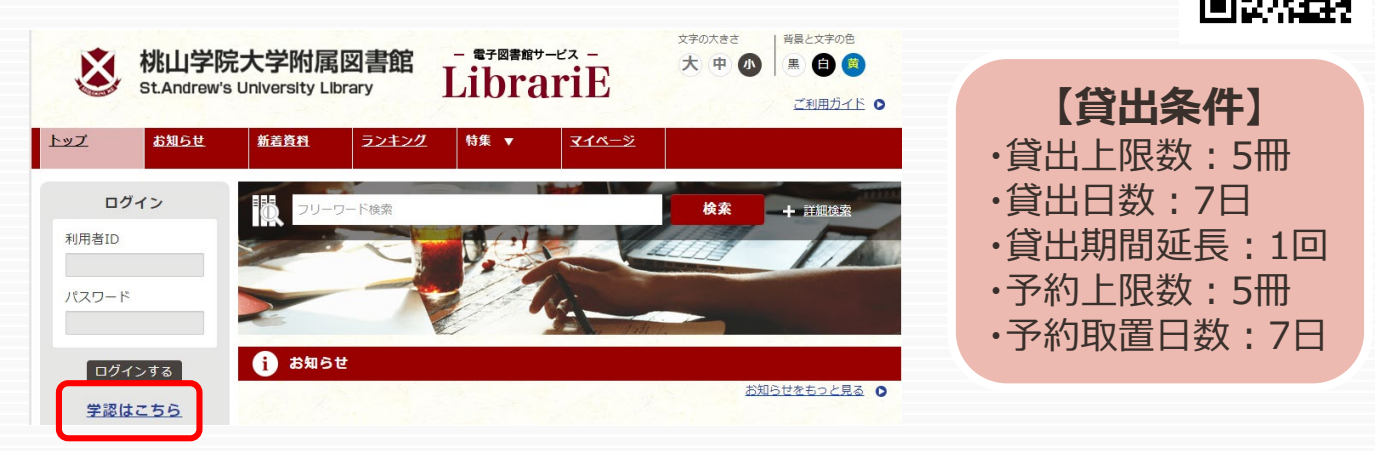

「学認はこちら」からログインします。事前にM-Portでの設定(ワンタイムパスワード設定(SSO))が必要です。

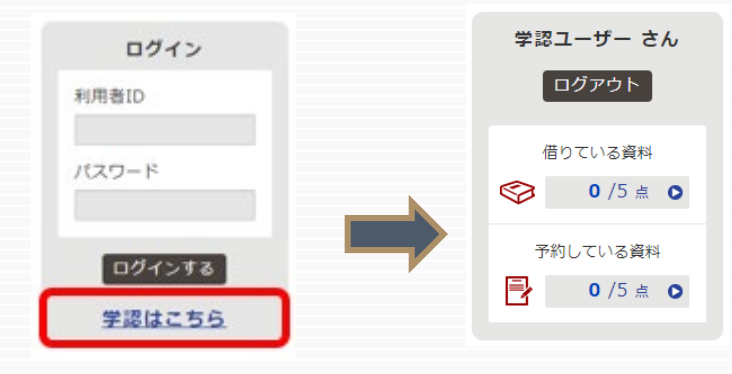

#### 2.電子書籍を借りて読む

気になる本を見つけたら試し読みをすることができ ます。 読みたい電子書籍の「借りる」ボタンを押します。 貸出完了画面が表示されます。 すぐに読む場合は「今すぐ読む」ボタンを押します。 画面で矢印の出る方向で読み進めてください。 ブラウザのウィンドウを閉じれば、終了となります。

ORコード

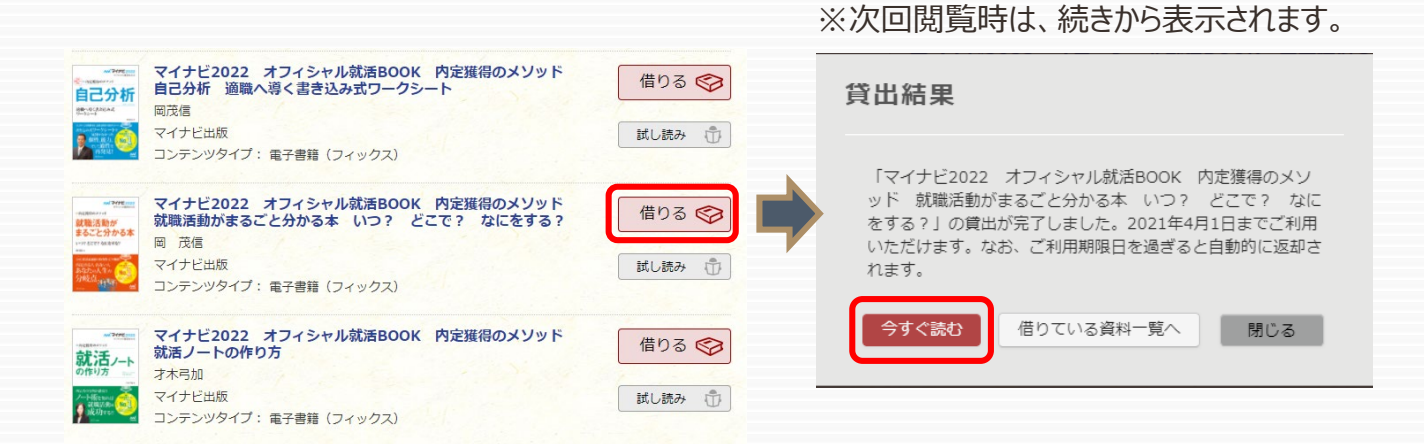

#### 3.電子資料を返却する・貸出延長する

電子資料は貸出期限が終了すると自動返却されます。 貸出期限以前に返却する場合は、「マイページ」に移動して「返す」ボタンを押します。

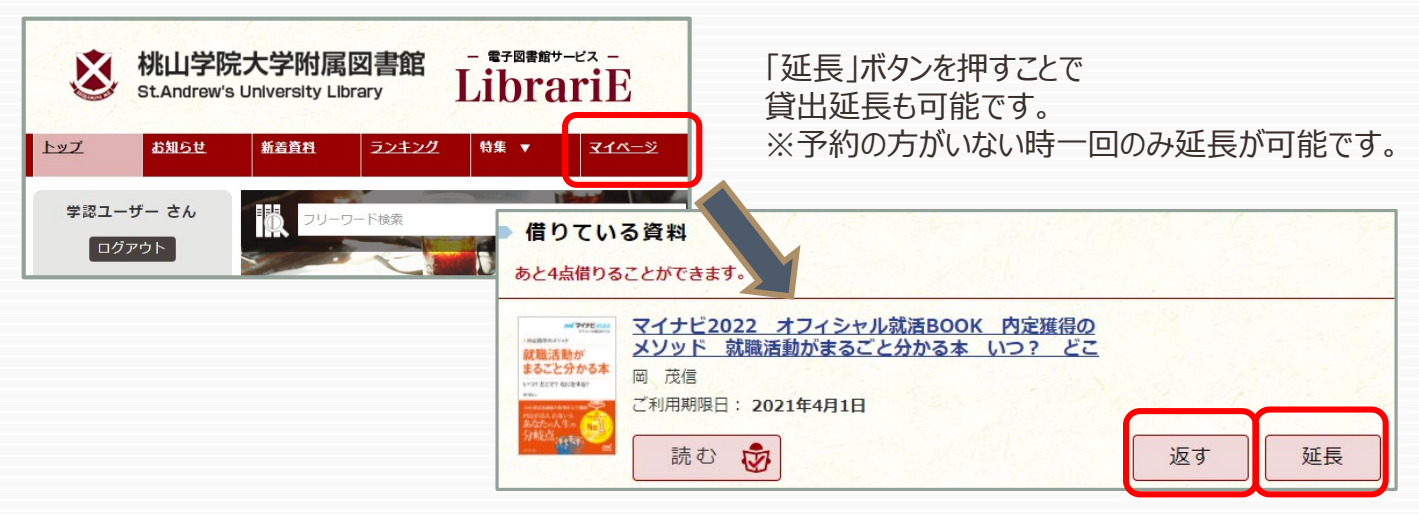

### 4.貸出中の電子資料を予約する

資料が貸出中の場合、予約をすることができます。

<u>ご予約中の資料が1点</u> ご用意できました。

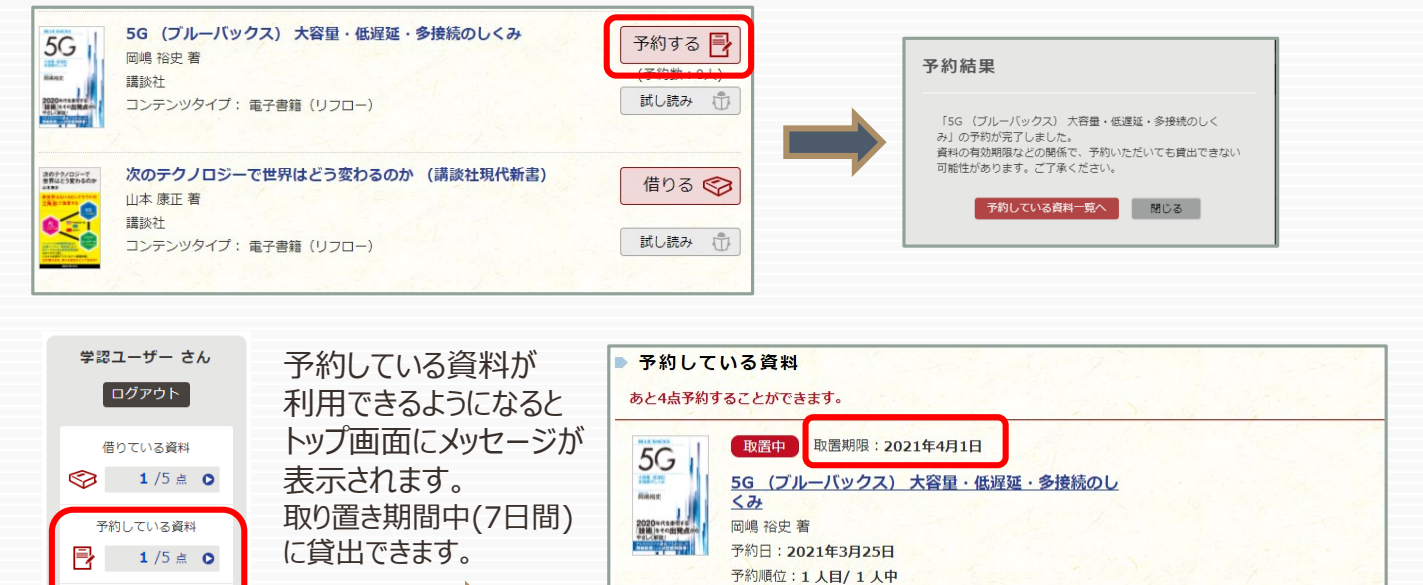

借りる

予約取消

## 5.ビューワ設定(文字サイズなど)の変更方法

メニュー画面のリーダー設定(閲覧中に画面をクリックすると左上に出ます)、 もしくは、左下の設定のマークから、設定を変更することができます。

| 5G - 大容量・低遅延・多接<br>続のしくみ - (ブルーバッ<br>クス)<br><sup>岡嶋 裕史 著</sup> |          | 設定を反映 | 設定内容を反映させるには、チェックボタンを押<br><sup>環境設定</sup>             | します。       |
|----------------------------------------------------------------|----------|-------|-------------------------------------------------------|------------|
| 書誌情報<br><sup>この作品の再該情報を表示します。</sup>                            |          |       | 文字サイズ                                                 |            |
| 日次・しのり・メモ<br>目次・しおり・メモを一覧で表示します。                               |          |       | 衣示りるメチリイスを変更しまり。                                      |            |
| 本文検索<br>*文内から文学を検索します。                                         |          |       | Webフォント<br>文字表示が見にくい環境でWebフォントを利用すると、文字がきれいに補正表示されます。 | ON OFF     |
| 自動ページ送り<br>一定時間経つ毎に自動でページを送ります。                                | 1.224.0  |       |                                                       |            |
| 音声読み上げ。                                                        | ()<br>() |       | <b>色反転</b><br>表示色を反転します。                              | ON OFF     |
| リーダー設定<br><sup>文学サイズ、エフェクトの変更などを行います。</sup>                    | 版大 股市    |       | (文字サイズ変更・色反転など                                        | <u>=</u> ) |